### How to Run the BOB Report from HRMS

## NAVIGATION: UHS HRMS Budget-Reports-BOB Report

| ORA             | CLE 🔍 🔪                                                                                                    |                                                                                                  |                                                                                                    |        |
|-----------------|----------------------------------------------------------------------------------------------------|--------------------------------------------------------------------------------------------------|----------------------------------------------------------------------------------------------------|--------|
| Favorites Main  | Menu                                                                                                    |                                                                                                  |                                                                                                    |        |
| Personalize Sea | arch Menu:                                                                                                    | >>>>>>>>>>>>>>>>>>>>>>>>>>>>>>>>>>>>>>                                                           | BOB Report                                                                                                    |        |
|                 | Benefits Campus Community Enterprise Learning Manager Self Service Organizational Developmen Payroll for North America Self Service Set Up HRMS Set Up SACR Time and Labor UHS HRMS Renefits | 6<br>6<br>7<br>8<br>8<br>8<br>8<br>8<br>8<br>8<br>8<br>8<br>8<br>8<br>8<br>8<br>8<br>8<br>8<br>8 | Enter any information you have and click Search. Leave fields blank for a list of al<br>Find an Existing Value<br>Maximum number of rows to return (up to 300): 300<br>Run Control ID: begins with<br>Case Sensitive<br>Search Clear Basic Search Save Search Criteria | values |
|                 | UHS HRMS Budget     UHS HRMS HR     UHS HRMS Payrol     UHS HRMS Positions     Workforce Administration     Reporting Tools     PeopleTools                                                  | <ul> <li>Use</li> <li>Process</li> <li>Reports</li> <li>Interfaces</li> </ul>                    | Find an Existing Value Add a New Value                                                                                                    |        |

1. **Click** Search on the Find an Existing Value tab to select a Run Control ID to open the report parameters page.

2. To add a new run control: select the Add a New Value tab. Enter the name for the run control, and then click the Add button.

Uhs Runctl Ubud022

| Run Control ID:                       | вов                                                                            | <u>Report Manager</u>         | Process Monitor Run |
|---------------------------------------|--------------------------------------------------------------------------------|-------------------------------|---------------------|
| Bob Report                            |                                                                                |                               |                     |
| As Of Date:<br>Business Unit:         | 09/30/2011 # 3<br>HR784 UH Downtown                                            | #4                            |                     |
| All<br>DeptID: D00<br>Sort Option: De | O Division O College O Department<br>Budget Office                             | # 5<br># 6<br>Page Break afte | r Cost Center # 7   |
| Fund Code                             | Customize   Find   View All         2     Department       Code     Project ID | 🛛   🛗 First 🗖 1               | of 1 Last           |
|                                       |                                                                                |                               |                     |

+ Previous in List ↓ Next in List 💽 Notify

🗐 Add

🔊 Update/Display

- 3. Enter a date (mm/dd/yyyy) or click on the calendar icon and select a date.
- 4. Enter HR784

📄 Save

5. **Select** a Report choice.

Return to Search

- a. All = the entire HR784
- b. Division = Tree node level 3, President, Provost or A&F
- c. College = Tree node level 4
- d. Department = individual departments
- 6. If you select Division, College or Department, you must **enter** a Department ID or click on the magnifying glass for your options.
- 7. Select your sort and page break options
- 8. Run the report for specific cost centers by completing the fields and add more by using the plus sign.
- 9. Click Run.

#### Process Scheduler Request

| User ID:                    | 0178450 #10 |                        | Run Co                  | #11<br>htrol ID: BO | В     |           |        |         |   |              |
|-----------------------------|-------------|------------------------|-------------------------|---------------------|-------|-----------|--------|---------|---|--------------|
| Server Name:<br>Recurrence: | PSUNX V     | Run Date:<br>Run Time: | 10/13/2011<br>9:41:22AM | V BI                | Reset | to Curren | t Date | /Time   |   |              |
| Time Zone:<br>Process List  | Q           | Drassa                 | Namo                    | DrasasaTu           |       | tTurn o   |        | *Earmat |   | Distribution |
| BOB Report                  |             | UBUD0                  | <u>s name</u><br>22     | SQR Report          |       | Web       | ~      | PDF     | * | Distribution |
|                             | #12 -       |                        |                         |                     |       |           |        |         |   | #13          |
| OK <u> Cancel</u>           | #14         |                        |                         |                     |       |           |        |         |   |              |

- 10. The server name PSUNX should default. If not, either leave the field blank or **select** PSUNX.
- 11. Accept or Enter a Run Date and Run Time.
- 12. Verify that the BOB Report is selected with a Web Type and PDF Format.
- 13. Enter a Distribution if you want to share the report.
- 14. Click OK.
- 15. This will take you back to the report parameters back, **click** on the Process Monitor link.

| Proces       | ss List  | <u>S</u> er | ver List |                         |                 |             |                    |                 |               |                        |                 |
|--------------|----------|-------------|----------|-------------------------|-----------------|-------------|--------------------|-----------------|---------------|------------------------|-----------------|
| View P       | rocess R | eques       | st For   |                         |                 |             |                    |                 |               |                        |                 |
| User         | ID: 0000 | 001         | Q        | Туре:                   |                 | <b>v</b> 1  | Last 💌             | 3               | Days          | · 7                    | Refresh         |
| Serve        | er:      |             | *        | Name:                   |                 | 🔍 In:       | stance:            | to              | # 16          |                        |                 |
| Run<br>Statu | IS:      |             | *        | Distribution<br>Status: |                 | *           | 🗹 Save On          | Refresh         |               |                        | #17             |
| Proces       | s List   |             |          |                         |                 |             | Customize          | Find   View All | 🔊   🛄 🛛 First | 1 of 1 🚺 La            | ast             |
| Select       | Instance | <u>Seq.</u> | Proces   | <u>s Түре</u>           | Process<br>Name | <u>User</u> | Run Date/Time      |                 | Run Status    | Listribution<br>Status | <u>Detail s</u> |
|              | 6173118  |             | SQR R    | eport                   | UBUD022         | 0178450     | 10/13/2011 9:41:22 | AM CDT          | Success       | Posted                 | Details         |

16. Your report must have a Run Status of **Success** and Distribution Status of **Posted** to view. Click Refresh to update the status fields.

17. When you have Success, Click **Details**.

## **Process Detail**

| Process        |        |            |          |                |        |                |              |
|----------------|--------|------------|----------|----------------|--------|----------------|--------------|
| Instance:      | 61731  | 18         | T        | ype:           | SQR    | Report         |              |
| Name:          | OBOD   | 022        | L        | Description:   | RORI   | кероп          |              |
| Run Status:    | Succes | ss         | 0        | )istribution § | Status | Posted         |              |
| Run            |        |            |          |                | Up     | date Process   |              |
| Run Control ID | BOB    |            |          |                |        | O Hold Reque   | est          |
| Location:      | Server |            |          |                |        |                | nuost        |
| Server:        | PSUN)  | (          |          |                |        |                | quest        |
| Recurrence:    |        |            |          |                |        | Restart Re     | quest        |
|                |        |            |          |                |        |                | -            |
| Date/Time      |        |            |          |                | Ac     | tions          |              |
| Request Creat  | ed On: | 10/13/2011 | 9:52:00A | MCDT           | 1      | Parameters     | Transfer     |
| Run Anytime A  | fter:  | 10/13/2011 | 9:41:22A | M CDT          | 1      | Message Log    |              |
| Began Proces   | s At:  | 10/13/2011 | 9:52:07A | MCDT           |        | Batch Timings  |              |
| Ended Proces   | s At:  | 10/13/2011 | 9:52:37A | MCDT           | 0      | View Log/Trace | $\mathbf{D}$ |
|                |        |            |          |                |        |                |              |

18. Click View Log/Trace.

# View Log/Trace

| Report                |               |               |            |               |             |                  |
|-----------------------|---------------|---------------|------------|---------------|-------------|------------------|
| Report ID:            | 3247268       | Process Ins   | stance:    | ance: 6173118 |             | Message Log      |
| Name:                 | UBUD022       | Process Type: |            | SQR Report    |             |                  |
| Run Status:           | Success       |               |            |               |             |                  |
| BOB Report            |               |               |            |               |             |                  |
| <b>Distribution D</b> | etails        |               |            |               |             |                  |
| Distribution          | Node: PSUNX   | Exp           | piration E | )ate: 11/     | /12/2011    |                  |
| File List             |               |               |            |               |             |                  |
| <u>Name</u>           |               |               | File Size  | (bytes)       | Datetime Cr | eated            |
| SOR UBUD02            | 2 6173118.log |               | 1,475      |               | 10/13/2011  | 9:52:37.164969AM |
| ubud022_6173          | 3118.PDF      |               | 12,369     |               | 10/13/2011  | 9:52:37.164969AM |
| ubud022 6173          | 3118.out      |               | 2,130      |               | 10/13/2011  | 9:52:37.164969AM |

19. Click the PDF file link to open the HR BOB Report in Adobe Reader.